## Looking up prior/completed evaluations

There are two routes to looking up annual evaluations (note: For printing to file [PDF], we recommend using the Chrome browser).

Route 1: Evaluations interface

1. Under the Faculty tab, click on Evaluations

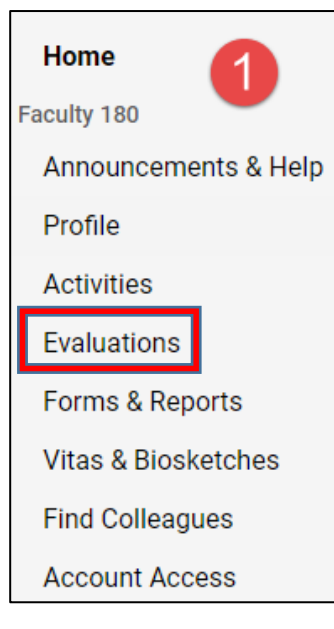

2. Under *View/Respond* you will find of table of evaluations completed in Faculty 180, as well as those imported from Digital Measures (previous evaluation system). Click on the green eyeball corresponding to the evaluation you wish to review.

| View / Respond                                              |               |               |                 |                  |             |
|-------------------------------------------------------------|---------------|---------------|-----------------|------------------|-------------|
| Process                                                     | # Evaluations | ≎ # Completed | ≎ # Responses a | Last Completion  | Evaluations |
| Pre-2016 Performance Evaluation - COAS                      | 1             | 1             | 0               | 2014-01-11 00:00 | 0           |
| TESTING TEST UNIVERSITY WORKFLOW                            | 3             | 3             | 0               | 2017-12-01 14:35 | 0           |
| TESTING TEST UNIVERSITY WORKFLOW *Completion Previous Step* | 3             | 3             | 0               | 2017-12-01 14:46 | 0           |
| TESTING TEST UNIVERSITY WORKFLOW *First Completed*          | 3             | 2             | 0               | 2017-12-01 14:54 | 0           |
| TEST UNIVERSITY WORKFLOW (COEN 1/22 demo)                   | 3             | 2             | 0               | 2018-01-22 10:57 | 0           |
| TEST UNIVERSITY WORKFLOW (SPS 1/22 demo)                    | 4             | 3             | 0               | 2018-04-10 12:25 | 0           |
| View All                                                    |               |               |                 |                  |             |

3. The new table will show the three steps for the specific evaluation process. Again, click the blue eyeball to view a form completed for that step.

| Process                                 | Title                                                      | о Туре            | Evaluation Author     | Contraction Date | O View / Respond | Response Date |
|-----------------------------------------|------------------------------------------------------------|-------------------|-----------------------|------------------|------------------|---------------|
| 2016 COED Annual Performance Evaluation | Annual Evaluation Final Step: Faculty Response             | Annual Evaluation | · • • •               | 2017-02-25 05:36 | 0                | N/A           |
| 2016 COED Annual Performance Evaluation | Annual Evaluation Step 1: Faculty Self-Evaluation          | Annual Evaluation | 10100 C               | 2017-01-31 18:20 | 0                | N/A           |
| 2016 COED Annual Performance Evaluation | Annual Evaluation Step 2: Chair's Review of Faculty Member | Annual Evaluation | 19 m - 10 10 10 10 10 | 2017-02-16 12:53 | 0                | N/A           |

4. Upon clicking the eyeball, you will then be able to print to PDF or printer. When done downloading, click steps shown in (3) above.

to return to the list of

Cancel

| Vie | w / Respor   | nd                                  |                          |           |                |                    |              |       |                        |   |        |      |
|-----|--------------|-------------------------------------|--------------------------|-----------|----------------|--------------------|--------------|-------|------------------------|---|--------|------|
|     | View Previou | usly Entered                        |                          |           |                |                    |              |       |                        |   |        |      |
|     |              |                                     |                          |           | * Indica       | tes required field |              |       |                        |   |        |      |
|     |              |                                     |                          |           |                |                    |              |       |                        |   |        |      |
| Α   | Evaluation [ | Details                             |                          |           |                |                    |              |       |                        |   |        |      |
|     | Title        | Annual Evaluation Step 2: Chair's F | Review of Faculty Member |           |                |                    |              |       |                        |   |        |      |
|     | Туре         | Annual Evaluation                   |                          |           |                |                    |              |       |                        |   |        |      |
|     | Terms        | Spring 2016 to Fall 2016            |                          |           |                |                    |              |       |                        |   |        |      |
|     | Description  | -                                   |                          |           |                |                    |              |       |                        |   |        |      |
|     | Author       | March 10                            |                          |           |                |                    |              |       |                        |   |        |      |
|     |              |                                     |                          |           |                |                    |              |       |                        |   |        |      |
| В   | Evaluation [ | Documents                           |                          |           |                |                    |              |       |                        |   |        |      |
|     | Locked Do    | ocuments                            |                          |           |                |                    |              |       |                        |   |        |      |
|     | Faculty Mer  | mber 🔺 F                            | Form                     | \$        | Start Semester | \$                 | End Semester | \$    | Locked Time            | < | > View | \$   |
|     | 1 Jun 2 - 38 | an A                                | nnual Activity Report    |           | Spring 2016    |                    | Fall 2016    |       | April 14 2017 18:46:25 |   | 1      | /iew |
|     |              |                                     |                          |           |                |                    |              |       |                        |   |        |      |
|     |              |                                     |                          | 11000 001 |                | <b>F</b>           | 6 E          |       |                        |   |        |      |
|     |              |                                     |                          | (1302-201 | 6) COED Chair  | Evaluation         | or Faculty M | emper |                        |   |        |      |

5. Repeat as desired until you have all of the desired evaluation documents.

## Route 2: Running the Annual Activity Report

- 1. On the sidebar, click on Vitas & Biosketches.
- 2. In the table, find the row for Annual Activity Report and click on the green eyball.

| ▼ Vita Admin           |             |   |                      |    |      | 6       |
|------------------------|-------------|---|----------------------|----|------|---------|
| Search:                |             |   |                      |    |      |         |
| Name -                 | Description | 0 | Unit                 | .0 | View | Actions |
| Annual Activity Report |             |   | College of Education |    | ۲    |         |

3. If you are using the Activity Report **only** for locating your evaluations, you do **not** need to adjust the default date range of the report. All evaluation results will be displayed in the **first** section of the report

To access a given evaluation step, click on the corresponding title in the *Process* column to the left.

| Evaluations                             |                                                            |                   |    |                     |                     |  |  |  |  |  |  |  |
|-----------------------------------------|------------------------------------------------------------|-------------------|----|---------------------|---------------------|--|--|--|--|--|--|--|
| Process                                 | Title                                                      | ≎ Туре            |    | Start Date 🗘        | Due Date \$         |  |  |  |  |  |  |  |
| 2017 COED Annual Performance Evaluation | Annual Evaluation Step 2: Chair's Review of Faculty Member | Annual Evaluation | No | 2018-02-08 23:59:00 | 2018-04-01 23:59:00 |  |  |  |  |  |  |  |
| 2017 COED Annual Performance Evaluation | Annual Evaluation Step 1: Faculty Self-Evaluation          | Annual Evaluation | No | 2018-01-02 17:00:00 | 2018-02-08 23:59:00 |  |  |  |  |  |  |  |
| 2016 COED Annual Performance Evaluation | Annual Evaluation Final Step: Faculty Response             | Annual Evaluation | No | 2017-04-08 23:59:00 | 2017-04-15 23:59:00 |  |  |  |  |  |  |  |
| 2016 COED Annual Performance Evaluation | Annual Evaluation Step 2: Chair's Review of Faculty Member | Annual Evaluation | No | 2017-02-03 23:59:00 | 2017-04-08 23:59:00 |  |  |  |  |  |  |  |
| 2016 COED Annual Performance Evaluation | Annual Evaluation Step 1: Faculty Self-Evaluation          | Annual Evaluation | No | 2017-01-13 20:00:00 | 2017-02-03 23:59:00 |  |  |  |  |  |  |  |
| Pre-2016 Performance Evaluation - COED  | 2015 Performance Evaluation - Self                         |                   | No | 2015-02-15 00:00:00 | 2015-02-15 00:00:00 |  |  |  |  |  |  |  |

4. In the resulting pop-up window, you may now print to file (or printer). Close the pop-up when you are done.

| ~ | Process                                 | 2017 COED                       | Annual Derfo     | rmance Eva  | luatio  | n                |           |             |        |                     |      |      |      |    |
|---|-----------------------------------------|---------------------------------|------------------|-------------|---------|------------------|-----------|-------------|--------|---------------------|------|------|------|----|
|   | Title                                   | Annual Eval                     | luation Step 2   | Chair's Rev | view of | f Faculty Member |           |             |        |                     |      |      |      |    |
|   | Type                                    | Annual Eva                      | luation          | onun o nei  |         | in dealty member |           |             |        |                     |      |      |      |    |
|   | Author                                  | 8-12                            | selere           |             |         |                  |           |             |        |                     |      |      |      |    |
|   | Faculty                                 | Gala Ve gia                     | pa <sup>ta</sup> |             |         |                  |           |             |        |                     |      |      |      |    |
|   | Description                             |                                 |                  |             |         |                  |           |             |        |                     |      |      |      |    |
|   | Submitted                               | March 5, 20                     | )18 11:43AM      |             |         |                  |           |             |        |                     |      |      |      |    |
| В | Evaluation I<br>Locked Do<br>Faculty Me | Documents<br>ocuments<br>mber A | Form             |             | \$      | Start Semester   | <b>\$</b> | End Semeste | er ≎   | Locked Time         |      | \$   | View | \$ |
|   | ر<br>روز ۲۵ میل کرد.                    | ar -                            | Annual Activ     | ity Report  |         | Spring 2017      |           | Fall 2017   |        | March 05 2018 11:43 | 3:46 |      | Viev | w  |
|   | Unlocked                                | Document                        | ts               |             |         |                  |           |             |        |                     |      |      |      |    |
|   | Faculty Me                              | mber                            |                  | Form        | \$      | Start Semester   |           | \$          | End Se | mester              | \$   | View |      | \$ |
|   |                                         |                                 |                  |             |         | No data availa   | able i    | n table     |        |                     |      |      |      |    |
|   |                                         |                                 | (1302-2          | 017) CC     | DED     | Chair Evalu      | ıati      | on of Fac   | ulty   | Member              |      |      |      |    |